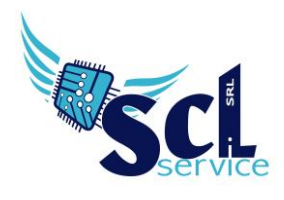

## **Registro Elettronico Docenti – Gestione permessi**

Tramite il Registro Elettronico Axios, è possibile gestire i permessi per gli alunni (assenze prolungate, gite scolastiche, visite, etc).

1. Accedere al registro elettronico, selezionare plesso, classe e cliccare su "Permessi autorizzati" (gestione consentita a Dirigente, Amministrativo e coordinatore/docente se abilitati).

| 2017/2018 💌 🧱 🐣 Sostituito 🔍 RM                             | IMM00100X SCUOLA AXIOS Cloud SI           | 1^A NORMALE (ITALIANO) | ▼ I QUADRIMESTRE ▼             |  |  |  |  |
|-------------------------------------------------------------|-------------------------------------------|------------------------|--------------------------------|--|--|--|--|
| Cliccare sull'icona corrispondente alla funzione desiderata |                                           |                        |                                |  |  |  |  |
| Registro di Classe                                          | Registro del Docente                      | Voti Finali e Scrutini | Altro                          |  |  |  |  |
| Appello semplificato                                        | Completo                                  | 🖉 Voti Proposti 🔤      | Pannello di Controllo          |  |  |  |  |
| Giornaliero                                                 | Giornaliero                               | 🖉 Scrutinio            | <u>V</u> Riepiloghi Statistici |  |  |  |  |
| Settimanale                                                 | i <b>9</b> ≉<br>6 <b>,7</b> Registro Voti |                        | R Gestione<br>Comunicazioni    |  |  |  |  |
| Planning                                                    | Quadro<br>Riepilogativo                   | (                      | Permessi Autorizzati           |  |  |  |  |
|                                                             | ■<br>E<br>Programmazione                  |                        | Gestione Colloqui              |  |  |  |  |

2. Selezionare la classe interessata e cliccare su "Aggiungi permesso", comparirà la finestra seguente:

|                    | Solozior       |                    | 2              |              |                  |            |
|--------------------|----------------|--------------------|----------------|--------------|------------------|------------|
| ipologia           | 36162101       | na uno o più alumi |                | Ora Lez.     | Orario           |            |
| Ritardo/Entrata    | posticipata    | 3                  | -              | 4 -          | © <b>5</b>       |            |
| a data             |                | A data             |                | Giustificato | Concorre Calcolo | Automatico |
| <b>6</b>           |                | ₿ 7                |                | SI 8         | SI 9             | NO 10      |
| ndicare in quali s | iorni della se | ettimana è valido  | (lasciare vuot | o per tutti) |                  |            |
| Seleziona uno o p  | iù giorni      |                    |                | , per catt,  |                  |            |
| lotivo             |                |                    |                |              |                  |            |
| 12                 |                |                    |                |              |                  |            |
| lote               |                |                    |                |              |                  |            |
| 13                 |                |                    |                |              |                  |            |
| ' richiesta l'auto | rizzazione da  | parte dei genito   | ri? SI         | 14           |                  |            |
|                    |                |                    |                |              | _                |            |

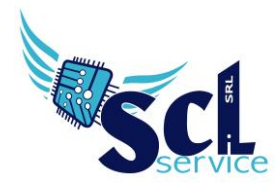

- **1.** Selezionare SI, se il permesso riguarda tutta la classe, oppure NO per selezionare gli alunni nel campo successivo.
- 2. Selezionare dal menù a tendina uno o più alunni.
- **3.** Scegliere dal menù la tipologia di permesso: Assenza/Ritardo/Uscita/Rientro.
- 4. Per le voci Ritardo/Uscita/Rientro, indicare anche l'ora (nr. 4) e l'orario (nr. 5).
- 6. Indicare l'intervallo di date per la validità del permesso (nr. 6 e nr. 7).
- 8. Indicare se è Giustificato (SI) o meno (NO).
- **9.** Indicando il SI, il permesso verrà calcolato come un'ora di assenza e riportato nei totali finali; diversamente, il NO, non considera l'assenza (ad esempio per le visite didattiche).
- 10. Se impostato SI, il registro di classe verrà compilato in automatico dal sistema (ad esempio, consigliato per le assenze per gita), se impostato NO, il permesso è visibile ma non riportato nel registro (esempio, consigliato per la gestione dei permessi di ritardo).
- **11.** Selezionare uno o più giorni da attivare (opzionale).
- **12.** Specificare il motivo ed eventuali note nel campo **13**.
- **14.** Se impostato SI, il genitore potrà autorizzare il permesso dalla sua area famiglia, utilizzando il PIN tutori.

Al termine, cliccare SALVA.

\*\*FINE\*\*

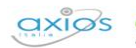

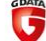